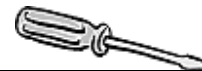

# Nachrichten automatisch empfangen mit RSS-Feeds

| Art:                 | Teilprogramm             |
|----------------------|--------------------------|
| Benötigtes Programm: | Browser, E-Mail-Programm |
| Autor:               | Marcus Langguth          |

# Beschreibung

Ein sehr praktisches Tool um z. B. die MB-Nachrichten im BRN sehr einfach im Überblick zu behalten, bereits gelesene zu löschen, andere aber zu archivieren, ist ein sogenannter **RSS-Feed-Reader**.

"RSS ist ein Service, der ähnlich einem Nachrichtenticker die Überschriften mit einem kurzen Textanriss und einen Link zur Originalseite enthält. Der Abonnent des RSS-Feed kann direkt den angebotenen Links folgen und dort die vollständige Meldung lesen. Zum Lesen eines RSS-Feeds dienen herkömmliche Webbrowser oder spezielle Programme, die auf die Ähnlichkeit zum Nachrichtenticker angepasst sind. Letztere nennt man (synonym) RSS-Aggregatoren, RSS-Reader oder Feedreader. [...]

Durch Eingabe der Adresse des Feeds im entsprechenden Feedreader wird dieser "abonniert". Neu veröffentlichte Inhalte werden dann vom Feedreader selbsttätig [...] geladen. Dadurch erhalten diese die aktuellen Informationen automatisch. Es ist nicht mehr notwendig, selbst die Webseiten zu besuchen, um nach Änderungen zu schauen." (Wikipedia)

# Grundsätzliches

Feeds sind auf einer Website immer dann verfügbar sind, wenn die Schaltfläche Feeds 🔂 aktiv ist:

| inaktiver Feed | 🔄 • 🔊 • | ←→ | 🖄 • 🔊 • | aktiver Feed |
|----------------|---------|----|---------|--------------|
|----------------|---------|----|---------|--------------|

Das BRN bietet die Möglichkeit, RSS-Feeds zu abonnieren. Dazu möchte ich Ihnen 2 Möglichkeiten vorstellen:

### 1. RSS-Feeds in Outlook 2007

- a) Mit der aktuellen Outlook Version genügt es im Webbrowser auf das Feed Symbol Sider gewünschten Website zu klicken.
- b) Klicken Sie auf die Schaltfläche Feed, abonnieren und dann nochmals auf Abonnieren. Damit wird automatisch in Outlook ein weiteres Verzeichnis angelegt, in dem die Nachrichten wie E-Mails auflaufen und auch entsprechend gelöscht und archiviert werden können.

| E-Mail «                       | 🗀 MB-    | MB-Nachrichten Schwaben |                                                                        |            | MB-Nachrichten So |      |  |
|--------------------------------|----------|-------------------------|------------------------------------------------------------------------|------------|-------------------|------|--|
| Favoritenordner 🛛 🕹            | !¤ D0    | Von                     | Betreff                                                                | Erhalten   | -                 | Grö  |  |
| E-Mail-Ordner 🔗                | _        |                         |                                                                        |            |                   |      |  |
| Alle E-Mail-Elemente           | 🖃 Datum: | Heute                   |                                                                        |            |                   |      |  |
| Bernindiska Ordera             | <b>S</b> | MB-Dienstst             | [MBN 10467] Fortbildung für evang. Religionslehrkräfte im RPZ Heilsbro | Do 20.03.2 | 2008 1            | 2 KE |  |
| Entwürfe                       |          | MB-Dienstst             | [MBN 10473] Seminardatenbank für Seminarschulen                        | Do 20.03.  | 2008 1            | 3 KI |  |
| ∃ Gelöschte Objekte            |          | MB-Dienstst             | [MBN 10474] Berufsinfo-Messe fitforJOB                                 | Do 20.03.  | 2008 1            | 3 KI |  |
| 🔁 Gesendete Objekte            | <b>N</b> | MB-Dienstst             | [MBN 10470] JUNIOR-Messe am 21. Februar 2008 in den Regensburger       | Do 20.03.  | 2008 1            | 3 KI |  |
| 🧓 Junk-E-Mail                  | <b>N</b> | MB-Dienstst             | [MBN 10478] SchulKinoWochen Bayern                                     | Do 20.03.2 | 2008 1            | 1 KE |  |
| Postausgang                    | <b>S</b> | MB-Dienstst             | [MBN 10480] Joomla -Teil 2- Joomla Online-Administration (ht-access,   | Do 20.03.2 | 2008 1            | 2 KI |  |
| Posteingang                    |          | MB-Dienstst             | [MBN 10479] Joomla -Teil 1 - Erstellen einer dynamischen Schulhomepag  | Do 20.03.  | 2008 1            | 2 KE |  |
| Dringend                       |          | MB-Dienstst             | [MBN 10482] Arbeitskreis Deutsch: Neue Ganzschriften als Klassenlektü  | Do 20.03.  | 2008 1            | 2 KI |  |
| MB-Nachrichten Oberbavern-West |          | MB-Dienstst             | [MBN 10494] Zusammenstellung der Veranstaltungen im 1. und 2. Halb     | Do 20.03.  | 2008 1            | 2 KI |  |
| MB-Nachrichten Schwaben (47)   |          | MB-Dienstst             | [MBN 10512] Präsentation des StMUK zur "Realschule in Bayern" für Inf  | Do 20.03.  | 2008 1            | 2 KI |  |
| 🔁 zu Bearbeiten                |          | MB-Dienstst             | [MBN 10513] Informationen des Staatsministeriums zum Vorrückungsf      | Do 20.03.  | 2008 1            | 3 KI |  |

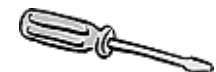

# 2. RSS-Feeds mit älteren Outlook Versionen oder mit Outlook Express (= einfachere Outlook Version)

Für diese Programmversionen benötigen Sie ein Add-on. Diese bekommen Sie kostenlos unter folgender Adresse im Download-Bereich: http://rsspopper.blogspot.com.

**Tipp**: Der E-Mail Client Thunderbird benötigt keine zusätzlichen Erweiterungen. Die Vorgehensweise beim Abonnieren der Feeds ist genauso, wie im Praxisbeispiel beschrieben!

# Installation für Outlook Express:

- a. Laden Sie die Datei herunter und starten Sie die Installation durch Doppelklick.
- b. Bejahen Sie die Fragen nach den Lizenzbestimmungen und klicken Sie sich durch die folgenden Fenster.
- c. Fertig!

# Praxis am Beispiel der MB-Nachrichten:

 Zuerst benötigen Sie die Adresse der Website, die Sie abonnieren wollen. In unserem Fall gehen Sie mit ihrem Webbrowser (Internet Explorer, Mozilla Firefox) auf die MB-Nachrichten ihres Bezirks und klicken auf das Feed-Symbol
der Website.

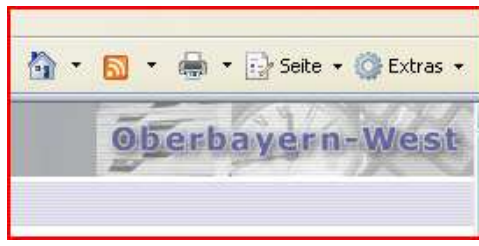

- Starten Sie nun Outlook Express und drücken Sie den Button *Edit Feeds*. Im neuen Fenster drücken Sie den Button *New* und wählen *RSS Feed* aus. Wechseln Sie jetzt zum Browser zurück.
- Kopieren Sie jetzt Adresse (http://www.rsmbobbn.musin.de/obw/mbnachricht en/mbn\_obw\_rssfeed.php) über die Zwischenablage (Strg + C -> Strg + V) in die Link Eingabezeile.
- 4. Bestätigen Sie zweimal. Dabei werden noch Informationen zum Feed ergänzt.
- Jetzt werden die MB-Nachrichten wie E-Mails in Outlook aufgelistet. Diese können ebenso gelöscht, in Unterverzeichnisse (z. B. Statistik, Dringend, …) verschoben und archiviert werden.
- Natürlich können Sie weitere Feed Abonnements wie z. B. Die Zeit, Die Süddeutsche Zeitung, etc. hinzufügen. Überflüssige Feeds können Sie jederzeit durch Markieren wieder löschen.

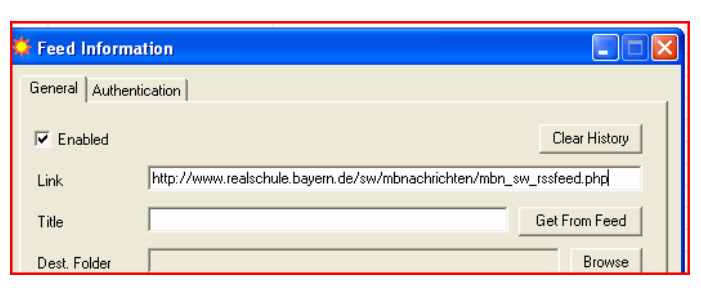

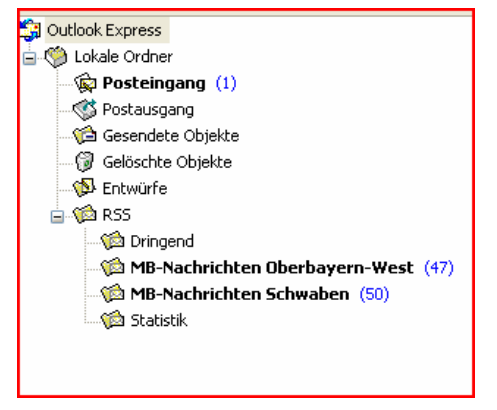

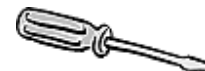

### Feeds lesen mit dem kostenlosen RSSBandit

#### **RSSBandit**

| Sprache: | Betriebssysteme:                         | Voraus-<br>setzungen: | Lizenz:        | Preis:     | Hersteller:                | Download:                 |
|----------|------------------------------------------|-----------------------|----------------|------------|----------------------------|---------------------------|
| Deutsch  | Windows NT,<br>2000, XP, 2003,<br>Vista, | 100 MByte<br>HD       | kosten-<br>los | kosten-los | Torsten<br>Rendel-<br>mann | http://www.rssbandit.org/ |

## Installation:

- i. Laden Sie das Programm unter http://www.rssbandit.org auf Ihren Computer.
- ii. Nach dem Entzippen starten Sie die Installation durch Doppelklick auf die Setup Datei. Bestätigen Sie die Frage RSSBandit als Standard Feed Aggregator einzurichten. Fertig!

### Praxis am Beispiel der MB-Nachrichten:

- Starten Sie den RSSBandit und drücken Sie den Button <u>N</u>eu: Der Assistent zum Anlegen eines neuen Abonnements startet.
- Jetzt benötigen Sie die Adresse der Website, die Sie abonnieren wollen. In unserem Fall gehen Sie mit ihrem Webbrowser (Internet Explorer, Mozilla Firefox) auf die MB-Nachrichten ihres Bezirks und klicken auf das Feed-Symbol der Website.
- Kopieren Sie jetzt die Adresse (http://www.rsmbobbn.musin.de/obw/mbnachrichten/mbn\_o bw\_rssfeed.php) über die Zwischenablage (Strg + C -> Strg + V) in die Eingabezeile des RSSBandits.
- 4. Im nächsten Fenster können Sie noch Einstellungen vornehmen. Zur besseren Übersicht würde ich zumindest die 2. Box aktivieren.
- Ähnlich wie in Outlook werden jetzt die MB-Nachrichten aufgelistet. Diese könne Sie durch einen Rechtsklick weiter kommentieren.

 Natürlich können Sie weitere Feed Abonnements wie z. B. Die Zeit, Die Süddeutsche Zeitung, etc. hinzufügen. Überflüssige Feeds können Sie jederzeit durch Markieren wieder löschen.

Marcus Langguth

| nindest die 2.                                                                                                    | ://www.rsmbobbn.musin.de/obw/mbnachrichten/mbn_obw_rssfeed.php                                                                                                    | ]    |
|----------------------------------------------------------------------------------------------------|----------------------------------------------------------------------------------------------------|------|
| chrichten                                                                                                    | ✓ Web-Feed automatisch lokalisieren und verifizieren  ✓ Benachrichtigung einblenden, wenn neue Beiträge eintreften                                                                                                    |      |
| sklick weiter                                                                                                    | Beim Verlassen des Feed Beiträge als gelesen markieren                                                                                                    |      |
| i Abonnements «                                                                                                    | MB-Nachrichten Oberbayern-West (50)                                                                                                    |      |
| Blogs                                                                                                    | 🔗 Feed Details                                                                                                    |      |
| Conics<br>Enterlanment<br>ME Hachnichten Oberbogen West<br>News<br>Polies<br>Bost<br>Bost<br>Mere Under (50)<br>Aree Under (50)<br>Boschelte Ernöge<br>Ernöge zu Nachwelogung<br>Ernöge zu Nachwelogung<br>Ernöge zu Nachwelogung | Schlagzele     Kategorie     Datum     K       IMBN 10875] Unbeerrecht: Herunterladen von Mu     20.03.2008 09:16:53     20.03.2008 09:16:53       IMBN 10876] Hirloen Sie das Kino ins Klassernämm     20.03.2008 09:16:55     20.03.2008 09:16:55       IMBN 10876] Hirloen Sie das Kino ins Klassernämm     20.03.2008 09:16:55     20.03.2008 09:16:56       IMBN 10833] Veinochnet Bücherschau jurioiro     20.03.2008 09:16:54     20.03.2008 09:16:49       IMBN 10832] Errichtung einer staatlichen Reatsch     20.03.2008 09:16:49     20.03.2008 09:16:49       IMBN 10831] Namensverleihung an die Staalt Rea     20.03.2008 09:16:45     20.03.2008 09:16:45       IMBN 10830] Information für Lehtkräfte das Fachs     20.03.2008 09:16:46     20.03.2008 09:16:46       IMBN 10820] Information für Lehtkräfte das Fachs     20.03.2008 09:16:46     20.03.2008 09:16:46       IMBN 10820] Information für Lehtkräfte das Fachs     20.03.2008 09:16:46     20.03.2008 09:16:46       IMBN 108121 Gist' Dav 2008     20.03.2008 09:16:44     20.03.2008 09:16:46     20.03.2008 09:16:46 | omto |
| Gesendete Einträge<br>Gelöschte Einträge                                                                                                    | MB-Nachrichten Oberbayern-West                                                                                                    | E    |
|                                                                                                    |                                                                                                    |      |

| Datei Bearbeiten Ansic                 | ht Extras Hilfe                                                                 |                                                    |                                                          |
|----------------------------------------|---------------------------------------------------------------------------------|----------------------------------------------------|----------------------------------------------------------|
| 🖺 Neu 🕇 🖾 Feeds                        | aktualisieren 🛛 🙀 Nächster un                                                   | gelesene 🔏 Gelesen 🗌                               | Schlagzeten 2 G Kommerter vender                         |
|                                        |                                                                                 |                                                    | V 🖸 Wechseln zu                                          |
| Feed Abonnemer                         | nts « Willkon                                                                   | nmen!                                              |                                                          |
| Blogs                                  |                                                                                 | eed Details                                        |                                                          |
| Comics Entertainment                   | Schlagzei                                                                       | le .                                               | Kategorie                                                |
| B News                                 | 🧉 As                                                                            | sistent: Neues Abonn                               | rement                                                   |
| Politics                               |                                                                                 |                                                    |                                                          |
| 🕀 🧰 RSS Bandit                         |                                                                                 | 11/2                                               | willkommen beim Anleg                                    |
|                                        |                                                                                 |                                                    |                                                          |
| 🙆 • (                                  | a - 🖷 .                                                                         | • 📝 Seite                                          | e 🔹 🌍 Extras 🔹                                           |
|                                        | Oberb                                                                           | ayer                                               | n-West                                                   |
| 🍯 Assistent: N                         | eues Abonnement                                                                 |                                                    |                                                          |
| Neues Abonr<br>Fügt ein A<br>zu finden | ement über eine UR<br>bonnement hinzu, dess<br>st.                              | RL<br>ien Web-Feed an c                            | der angegebenen Adresse 🛛 🗳                              |
| Wenn Sie<br>Sie die Bro<br>Web-Feed    | sich nicht sicher sind üt<br>owser-Adresse der Web<br>d automatisch zu lokalisi | per die genaue Web<br>o-Seite ein und RSS<br>eren. | p-Feed Adresse, dann geben<br>Bandit wird versuchen, den |
|                                        | IDI -                                                                           |                                                    |                                                          |
|                                        | ://www.rembobbo.co.co                                                           | in de/obw/mbr>sh                                   | richten/mhn. ohw. resteed shal                           |
|                                        |                                                                                 | in.de/oow/mbnachi                                  | nencenymon_oow_rssreed.php                               |
| l                                      | Veb-Feed automati:                                                              | sch lokalisieren und                               | verifizieren                                             |
| 🕑 Benach                               | richtigung einblen                                                              | den, wenn neu                                      | ue Beiträge eintreffen                                   |
| 🔽 Beim Ve                              | rlassen des Feed                                                                | Beiträge als ge                                    | elesen markieren                                         |
|                                        |                                                                                 |                                                    |                                                          |
|                                        |                                                                                 |                                                    |                                                          |